## Model Maker 7 の改良点について

APR2010

Model Maker 7 は、Model Maker 6 プログラムの内容を、全て新しく書き換えたものです。従って、Model Maker 6 の機能は、全て引き継がれていますが、Model Maker 7 では、より簡単に、より強力になった多くの 新機能が追加されました。

また、ユーザインターフェースのデザインが一新され、プログラムをより直感的に使用することができるようになりました。

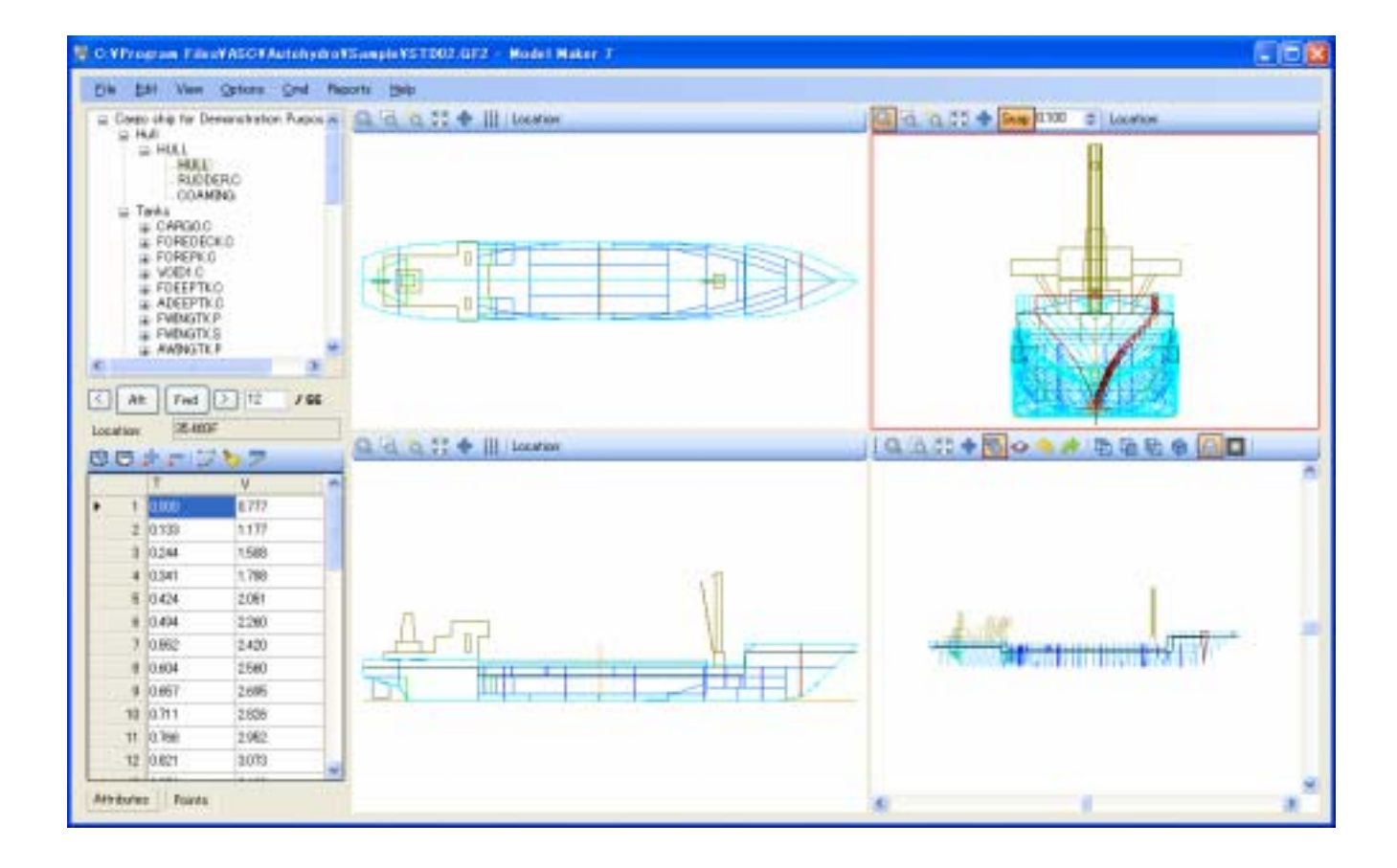

主な変更と改良点は、以下の通りです。

- 1) 新しいユーザインターフェースとワークフロー
  - Edit Parts / Components(パーツ/コンポーネントの編集)ダイアログ
  - 階層ツリー表示のレイアウト(表示 / 非表示は選択可能)
  - 編集可能なパーツ/コンポーネントの Attributes(属性)リスト
  - パーツ / コンポーネントの Volume(容量)や Centroid(重心)の表示
- 2) ワンクリックで、セクションポイントの順序とエラーの修正
- 3) Verify GF Format(GF フォーマットの検証)メニューによる、Autohydro に読み込めないモデルのエラ ーチェック
- 4) ブール演算の強化により、FIT(組込み)とJOIN(合体)機能が改良されました。
- 5) Command File (コマンドファイル) におけるエラーチェックの改良
- 6) ユーザ定義のパーツおよびコンポーネントの配置
- 7) Report  $(\nu \pi b)$ メニューの追加
- 1) 新しいユーザインターフェースとワークフロー
  - Edit Parts / Components(パーツ/コンポーネントの編集)ダイアログ
     このダイアログでは、パーツやコンポーネントの作成、編集、修正を行うことができます。

| Edit Parts/Components          |                                 |       |                      | X              |
|--------------------------------|---------------------------------|-------|----------------------|----------------|
| Ship Layout                    | Name:                           | HULL  | <u>E</u> ill         | <u>N</u> ew    |
| Cargo ship for Demonstration I | Effectiveness:                  | 1.000 | Fi <u>t</u> to       | Insert         |
|                                | Side<br>Port  Center  Starboard |       | Join to              | Copy To        |
|                                |                                 |       |                      | <u>R</u> emove |
|                                | Bottom:                         | 0.010 | Insert <u>S</u> pace | Undo           |
|                                | Side:                           | 0.010 | Ca <u>m</u> ber      | Redo           |
|                                | Тор:                            | 0.010 |                      |                |
|                                | Apply                           |       |                      |                |
|                                | Origin offset                   |       |                      |                |
|                                | Longituinal:                    | 0.000 |                      |                |
|                                | Transverse:                     | 0.000 |                      |                |
|                                | Apply                           | 0.000 |                      |                |
|                                |                                 |       |                      |                |

階層ツリー表示のレイアウト(表示 / 非表示は選択可能)
 メイン画面左側の形状編集フレームのレイアウトは、Treeview(ツリー表示)または Dropdown(ドロップダウン表示)の 2 種類が選択できるようになりました。

| Cargo ship for Demonstration Purpos ▲<br>Hull<br>HULL<br>HULL<br>HUL<br>HU |           |           |  |
|----------------------------------------------------------------------------------------------------|-----------|-----------|--|
|                                                                                                    |           |           |  |
|                                                                                                    |           | 9 7 66    |  |
| Location:                                                                                                    | 41.370F   |           |  |
| 6 🖯 🕯                                                                                                    | ጅ 🤛   🎞 🗞 | > 🔻       |  |
|                                                                                                    | Т         | V 🔼       |  |
| ▶ 1                                                                                                    | 0.000     | 6.079     |  |
| 2                                                                                                    | 0.027     | 6.116     |  |
| 3                                                                                                    | 0.124     | 6.237     |  |
| 4                                                                                                    | 0.244     | 6.396     |  |
| 5                                                                                                    | 0.403     | 6.591     |  |
| 6                                                                                                    | 0.537     | 6.822     |  |
| 7                                                                                                    | 0.706     | 7.092     |  |
| 8                                                                                                    | 0.925     | 7.413 -   |  |
| 9                                                                                                    | 1.204     | 7.788     |  |
| 10                                                                                                    | 1.536     | 8.223     |  |
| 11                                                                                                    | 1.938     | 8.718     |  |
| 12                                                                                                    | 2.418     | 9.273 🗸 🗸 |  |
| Attributes Points                                                                                                    |           |           |  |

Treeview(ツリー表示)

## Dropdown(ドロップダウン表示)

| Part:                          | HULL                  |                                    |       | • |
|--------------------------------|-----------------------|------------------------------------|-------|---|
| Component: HULL                |                       |                                    | •     |   |
|                                |                       |                                    |       |   |
|                                |                       | <u>ان</u>                          | ,     |   |
| Location:                      | 41.37                 | UF                                 |       |   |
|                                | fr 🖵 🕻                | 78                                 | > 7   |   |
|                                | Т                     |                                    | ۷     | ^ |
| ▶ 1                            | 0.000                 |                                    | 6.079 |   |
| 2                              | 0.027                 |                                    | 6.116 |   |
| 3                              | 0.124                 |                                    | 6.237 |   |
| 4                              | 0.244                 |                                    | 6.396 |   |
| 5                              | 0.403                 |                                    | 6.591 |   |
| 6                              | 0.537                 |                                    | 6.822 |   |
| 7                              | 0.706                 |                                    | 7.092 | 1 |
| 8                              | 0.925                 |                                    | 7.413 | 1 |
| 9                              | 1.204                 |                                    | 7.788 | 1 |
| 10                             | 1.536                 |                                    | 8.223 | 1 |
| 11                             | 1.938                 |                                    | 8.718 |   |
| 12                             | 2.418                 |                                    | 9.273 |   |
| 13                             | 2.436                 |                                    | 9.416 |   |
| 14                             | 2.453                 |                                    | 9.560 | ~ |
| Name                           |                       | нш                                 | <br>  |   |
| Side                           |                       | Cen                                | ter   |   |
| Effect 1                       |                       | 1                                  |       |   |
| Vector     Shape               | (0.000, 0.000, 0.000) |                                    |       |   |
| Sections 66                    |                       | <u></u>                            |       |   |
| GrossVolume 5,370              |                       | ).217                              |       |   |
| NetVolume                      |                       | (5,370,217<br>(-0.208,0.000,4.104) |       |   |
| Controld (0.200, 0.000, 4.1047 |                       |                                    |       |   |
|                                |                       |                                    |       |   |

Treeview(ツリー表示)とは、船体モデルを構成している、Hull(ハル)やタンク、付加物および上部構造 などのパーツやコンポーネントを、階層的に表示します。それにより、船体モデルの全体的な構造を容易 に把握することができます。 編集可能なパーツ/コンポーネントの Attributes(属性)表 メイン画面左側の形状編集フレームには、パーツ/コンポーネントの Attributes(属性)を表示して いる表があります。

Treeview(ツリー表示)にしている場合は、下部の Attributes ボタンをクリックすると表示されます。

|   | Name             | HULL                   |
|---|------------------|------------------------|
|   | Side             | Center                 |
|   | Effect           | 1                      |
| Ŧ | Vector           | (0.000, 0.000, 0.000)  |
|   | Shape            | HULL                   |
|   | Sections         | 66                     |
|   | GrossVolume      | 5,370.217              |
|   | NetVolume        | 5,370.217              |
| Ð | Centroid         | (-0.208, 0.000, 4.104) |
|   |                  |                        |
|   |                  |                        |
|   |                  |                        |
| A | ttributes Point: | s                      |

- パーツ/コンポーネントの Volume(容量)や Centroid(重心)の表示 メイン画面左側の形状編集フレームに表示されている Attributes(属性)表の中には、選択している パーツ/コンポーネントの Volume(容量)や Centroid(重心)が表示されます。
- 2) ワンクリックで、セクションポイントの順序とエラーの修正

メイン画面左側の形状編集フレームにある、 **W** Fix section point order(セクションポイントの順序を修 正)ボタンを一度クリックするだけで、Entire Vessel(船体全体)、Selected Part(選択したパーツ)、 Selected Component(選択したコンポーネント)、Selected Section(選択したセクション)のいずれかに おいて、ポイントの方向や始点の位置を修正することができます。

| Fix Section Point Order 🛛              |
|----------------------------------------|
| Select Sections                        |
| ◯ Entire Vessel                        |
| <ul> <li>Selected Part</li> </ul>      |
| <ul> <li>Selected Component</li> </ul> |
| Selected Section                       |
|                                        |
|                                        |

 Verify GF Format(GF フォーマットの検証)メニューによる、Autohydro に読み込めないモデルのエラ ーチェック

File(ファイル)メニューの中には、Verify GF Format(GF フォーマットの検証)メニューが追加されました。このメニューは、Autohydro に読み込めないファイルのフォーマットを検証し、エラーを解析します。 これにより、ユーザが GF ファイルなどの問題を早期に見つけ、修正できるように、必要十分な情報を含む、全てのエラーのレポート出力することが可能になりました。この機能は、.cmd(コマンドファイル)と.gf (GF ファイル)の両方を対象としています。

- 4) ブール演算の強化により、FIT(組込み)とJOIN(合体)機能が改良されました。
- 5) Command File(コマンドファイル)におけるエラーチェックの改良
- 6) ユーザ定義のパーツおよびコンポーネントの配置
- 7) Report  $(\nu \pi b)$ メニューの追加 Report  $(\nu \pi - b)$ メニューでは、船体に関する様々なレポートを出力することができます。

| 🖶 Report   |                     |                  | × |
|------------|---------------------|------------------|---|
|            | Part Name:          | Part Description | ^ |
|            | HULL                |                  | = |
|            | HOUSE.C             |                  |   |
| Select All | CARGO.C             |                  |   |
|            | FOREDECK.C          |                  |   |
|            | FOREPK.C            |                  |   |
|            | VOID1.C             |                  |   |
|            | FDEEPTK.C           |                  |   |
|            | ADEEPTK.C           |                  |   |
|            | FWINGTK.P           |                  | ~ |
|            | <                   |                  |   |
|            | Overall Arranger    | ment 📃 Offset    |   |
|            | 📃 Tank Plot         | 🔄 Volume         |   |
|            | Print <u>S</u> etup | Print Preview    |   |

**Report**(レポート)メニューをクリックすると、上図のような **Report**(レポート)ダイアログが表示されます。このダイアログで、Overall Arrangement(全体配置図)、Tank Plot(タンク出力)、Offset(オフセット)、 Volume(容量)の中から、作成したいレポートの種類を選択して、そのレポートを印刷することができます。

主な変更と改良点は、以下の通りです。

- 1) Join(合体)とFit(組込み)
- 2) Shell Thickness(船体外板板厚設定)
- 3) Surface of Rotation(回転体)
- 4) Parabolic Margin Line(放物線マージンライン / Model Maker 7 から、Autohydro と同じアルゴリ ズムを使用)

アプリケーションの操作の流れは、Model Maker 6 の動作優先タイプから、データ優先タイプへと変化しました。つまり、最初に実行したい動作を選択し、その後に、その動作を適用するオブジェクトを選択するのではなく、最初にパーツまたはコンポーネントを選択し、その後に、そのパーツ / コンポーネントについて、動作を実行させるようになりました。

アプリケーションの構造は、ダイアログボックスの使用を最小限に抑え、メイン画面で全ての編集操作ができる ように改良されました。このため、まず、Creation(作成)モードと Edit(編集)モードが追加されています。

Creation(作成)モードでは、新しいパーツやコンポーネントを作成することができます。これは、コマンドウィンドウまたは Edit Part/Component(パーツ/コンポーネントの編集)ダイアログボックスでも行うことができます。 一度パーツやコンポーネントが作成されると、その他の編集を全てメイン画面で行うことができます。

Edit(編集)モードでは、例えば、"Clean Points(ポイントの消去)"モードや"Edit Deck Edge / Margin Line(デッキエッジ / マージンラインの編集)"モードのように、新しいモードが追加されています。それぞれの モードを選ぶ度に、表示やサイドバーが変更され、その編集目的に要求される動作が容易に理解できるように なりました。

その他の重要な改良点は、ユーザが GF ファイルなどの問題を早期に見つけ、修正できるように、必要十分な 情報を含む、全てのエラーのレポート出力することが可能になりました。この機能は、.cmd(コマンドファイル) と.gf (GF ファイル)の両方を対象としています。 追加された新機能

- 1) ツリー表示のレイアウト
- 2) 重量や重心など計算時に、編集可能なプロパティグリッドをサイドバーの下に配置
- GF フォーマットを検証するメニューアイテム (Autohydro に読み込めないファイルのエラー項目をリスト表示)
- Reports(レポート)メニューからアクセスできる、Part Plot(パーツプロット)を Model Maker に統合 (新しいレポートは、Active Reports と呼ばれる、外部メーカーのレポート機能を使用)
- 5) 表示ウィンドウでの選択
  - a. Ctrl キー + 左クリック = > パーツ / コンポーネントを選択
     (複数のパーツが重なっている場合、Shift キー + 右クリックすると、選択できるパーツのリストが表示される、右クリックメニューを表示)
  - **b.** Shift キー + 左クリック = > セクションを選択
  - c. Ctrl キー + Shift キー + 左クリック) = > 複数のセクションを選択(View Section Grid(セクショングリッドの表示)が、"オン"に設定されている場合)
     (複数のセクションを選択した状態で、Ctrl キー + Shift キー + 右クリックすると、関連する動作についての、右クリックメニューを表示)
     現在、含まれているのは、
    - i. Create new component(新しいコンポーネントの作成)
    - ii. Move to component(コンポーネントの移動)
- 6) セクションの選択
  - a. サイドバー・ボタン
  - b. サイドバーの中の、Edit box(編集ボックス)の"Current section(現在のセクション)"の中に、 セクション番号を入力
  - c. 表示画面の中で、Shift キー + 左クリック
- 7) 編集モードでのポイントの消去
- 8) Edit(編集)モードでの、デッキエッジ / マージンラインの編集 (注記:Autohydro では、マージンラインに 20 ポイントを挿入することができるコマンドがあります。 MM7 では、マージンラインを作成することはできますが、現時点では、そのマージンラインは .gf(GF ファイル)規格の一部ではないとして、Autohydro で直接読み込むことはできません。)
- 9) "Fix point orientation(ポイント方向の固定)" ツールバー機能 (この機能は、センターライン・パーツの場合、正の範囲での最初のポイントが、船底かつ中央の位置 から始まるように、自動的に確実に正しくポイント方向を合わせます。)

以上